To create a PLT file for an HP plotter:

In AutoCAD, click on file on upper menu bar, then select plot.

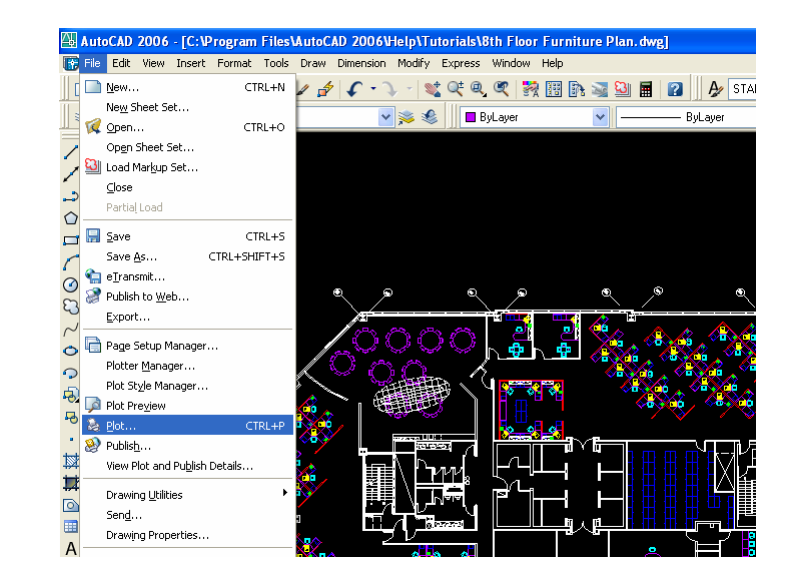

Select the DesignJet 755CM plotter

If not available, please refer to "Add an HP plotter" which is a downloadable PDF from Jeffcoat's web site.

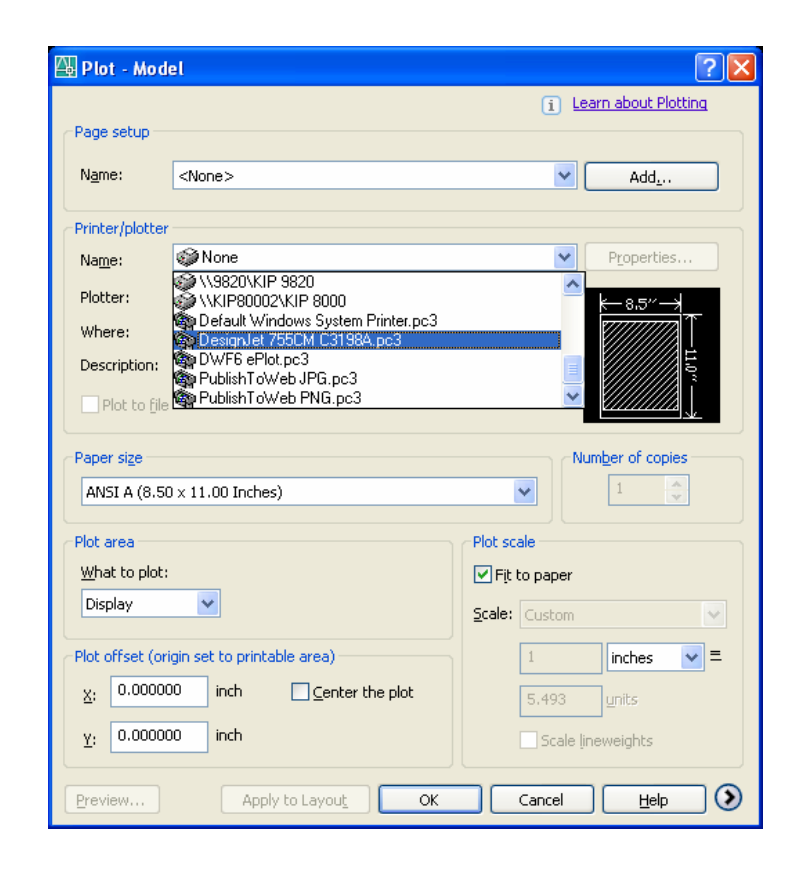

Select to appropriate sheet size for your PLT file.

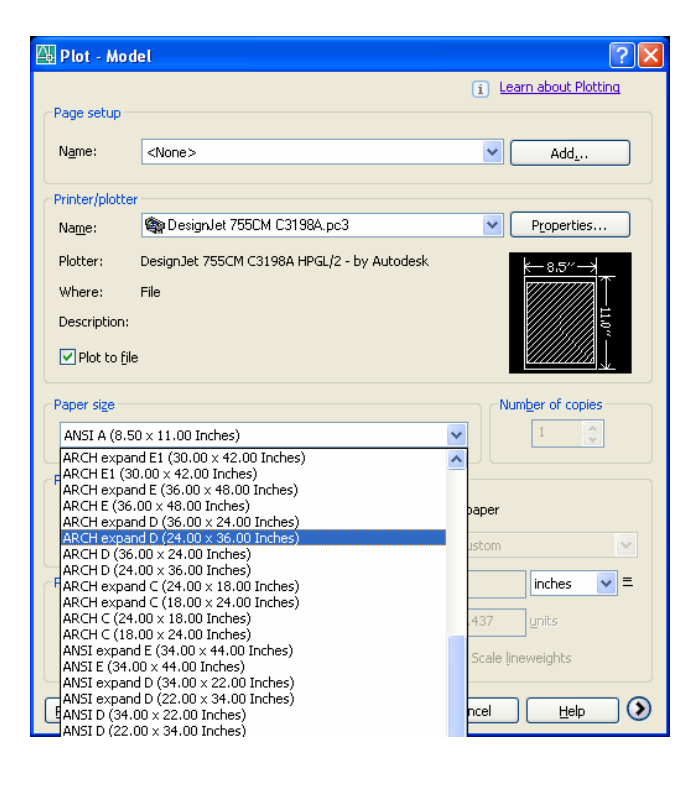

Then choose the corresponding scale you want your file to be printed in.

| 🚇 Plot - Mod      | el                                      |                | Custom                                                          | ^ | ×      |
|-------------------|-----------------------------------------|----------------|-----------------------------------------------------------------|---|--------|
| Page setup        |                                         |                | 111<br>1:2<br>1:4<br>1:8                                        |   |        |
| N <u>a</u> me:    | <none></none>                           |                | 1:10<br>1:16                                                    |   |        |
| Printer/plotter   |                                         |                | 1:30                                                            |   | U<br>h |
| Na <u>m</u> e:    | SignJet 755CM C3198A.pc3                |                | 1:100                                                           |   |        |
| Plotter:          | DesignJet 755CM C3198A HPGL/2 - by Auto | odesk          | 2:1 4:1                                                         | = |        |
| Where:            | File                                    |                | 8:1<br>10:1                                                     |   |        |
| Description:      |                                         |                | 100:1<br>1/128" = 1'-0"                                         |   |        |
| Plot to file      | Plot to file                            |                | 1/64" = 1'-0"<br>1/32" = 1'-0"                                  |   |        |
| Paper size        | rd D (36.00 × 24.00 Inches)             |                | 1/16" = 1'-0"<br>3/32" = 1'-0"<br>1/8" = 1'-0"<br>3/16" = 1'-0" |   | ון     |
|                   |                                         |                | 1/4" = 1'-0"<br>3/8" = 1'-0"                                    |   |        |
| Plot area         |                                         | Plot so        | 1/2" = 1'-0"<br>3/4" = 1'-0"                                    |   |        |
| What to plot:     |                                         | 📃 Fit          | 1'' = 1'-0''<br>1-1/2'' = 1'-0''                                | ~ |        |
| Display           | ▼                                       | <u>S</u> cale: | Custom                                                          | ~ |        |
| Plot offset (or   | igin set to printable area)             |                | 1 inches                                                        | = |        |
| <u>×</u> : 0.0000 | 00 inch Center the plot                 |                | 1.468 units                                                     |   |        |
| <u>Υ</u> : 0.0000 | 00 inch                                 |                | Scale lineweights                                               |   |        |
| Preview           | Apply to Layout OK                      |                | Cancel <u>H</u> elp                                             |   | ۲      |

Define to PLT file printable area, by using the Plot area dropdown menu.

| 🚇 Plot - Mo                                                         | del                                                       | ? 🛛                    |
|---------------------------------------------------------------------|-----------------------------------------------------------|------------------------|
| -Page setup -                                                       |                                                           | i Learn about Plotting |
| N <u>a</u> me:                                                      | <none></none>                                             | ✓ Add <u>.</u>         |
| Printer/plotte                                                      | er<br>Sign Design Jet 755CM C3198A.pc3                    | Properties             |
| Plotter:                                                            | DesignJet 755CM C3198A HPGL/2 - by Aut                    | odesk                  |
| Where:<br>Description:                                              | File                                                      | 240" <b>*</b>          |
| Paper size<br>ARCH expa                                             | and D (36.00 × 24.00 Inches)                              | Number of copies       |
| Plot area<br>What to plo                                            | t:                                                        | Plot scale             |
| Extents<br>Display<br>Extents<br>View<br>Window<br><u>Y</u> : 2.885 | to printable area)<br>hch I Center the plot<br>157 Inches | Scale: Custom          |
| Preview                                                             | Apply to Layout OK                                        | Cancel <u>H</u> elp 🔇  |

Select to scale of your file using the "plot scale" panel, in right lower corner of plot screen.

| 🔠 Plot - Mod                                                              | el                                                                                                    | ? 🛛                                       |
|---------------------------------------------------------------------------|----------------------------------------------------------------------------------------------------|-------------------------------------------|
| Page setup                                                                |                                                                                                    | i Learn about Plotting                    |
| N <u>a</u> me:                                                            | <none></none>                                                                                                    | ✓ Add                                     |
| Printer/plotter                                                           | Sector Carl State Carl State Carl | Properties                                |
| Plotter:<br>Where:<br>Description:                                        | DesignJet 755CM C3198A HPGL/2 - by Aut<br>File                                                                                                    | odesk<br>★—36.0° — ★↓<br>↓<br>↓<br>↓      |
| Paper size<br>ARCH expar                                                  | nd D (36.00 × 24.00 Inches)                                                                                                    | Number of copies                          |
| Plot area<br>What to plot:<br>Window                                      | V Window<                                                                                                    | Plot scale                                |
| Plot offset (or           X:         -2094.2           Y:         -1620.4 | igin set to printable area)<br>22810 inches                                                                                                    | 1     inches     Image: Scale lineweights |
| Preview                                                                   | Apply to Layout OK                                                                                                    | Cancel Help ()                            |

Use the Preview button to view the file, this button is in lower left corner of plot screen.

| 🚇 Plot - Mod       | el                                                                                                    | ? 🗙                    |  |  |
|--------------------|----------------------------------------------------------------------------------------------------|------------------------|--|--|
| Page setup         |                                                                                                    | i Learn about Plotting |  |  |
| N <u>a</u> me:     | <none></none>                                                                                                   | ✓ Add <u>.</u>         |  |  |
| Printer/plotter    |                                                                                                    |                        |  |  |
| Na <u>m</u> e:     | DesignJet 755CM C3198A.pc3                                                                                      | Properties             |  |  |
| Plotter:           | DesignJet 755CM C3198A HPGL/2 - by Autodesk                                                                     |                        |  |  |
| Where:             | File                                                                                                    |                        |  |  |
| Description:       | : Electron de la companya de la companya de la companya de la companya de la companya de la companya de la comp |                        |  |  |
| Plot to file       | i de la construcción de la construcción de la construcción de la construcción de la construcción de la constru  | <b></b>                |  |  |
| Paper size         |                                                                                                    | Number of copies       |  |  |
| ARCH expan         | d D (36.00 × 24.00 Inches)                                                                                      | 1                      |  |  |
| Plot area          |                                                                                                    | Plot scale             |  |  |
| What to plot:      |                                                                                                    | ✓ Fit to paper         |  |  |
| Window             | ✓ Window                                                                                                    | Scale: Custom          |  |  |
| Plot offset (or    | igin set to printable area)                                                                                     | 1 inches 💙 🗏           |  |  |
| <u>X</u> : 0.0000  | inch Center the plot                                                                                            | 99.53 units            |  |  |
| <u>ү</u> ; 2.3520: | 13 inches                                                                                                    | Scale įneweights       |  |  |
| Preview            | Apply to Layout OK                                                                                              | Cancel Help 🔇          |  |  |

In preview screen make sure file is not cut off, rotated incorrectly, too small to see, all required images are present and viewable, etc.

Note this will be the last opportunity to view the file before creating a PLT file.

\*\*\*You can't view PLT files. \*\*\*

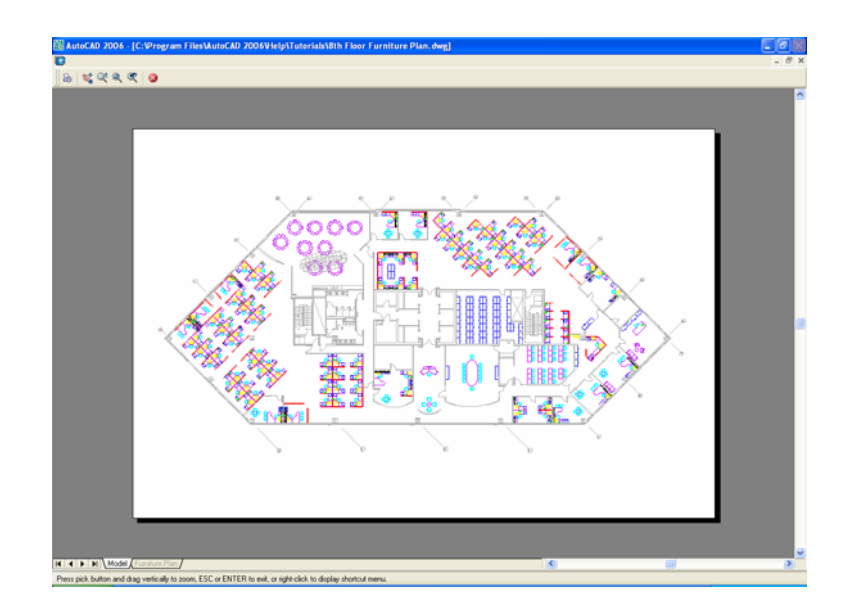

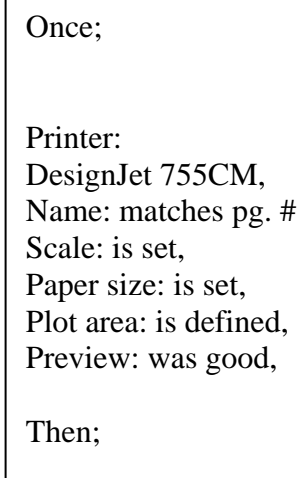

Select "OK"

| 🚇 Plot - Mod       | el                                       | ? 🔀                                          |  |  |
|--------------------|------------------------------------------|----------------------------------------------|--|--|
|                    |                                          | i Learn about Plotting                       |  |  |
| Page setup         |                                          |                                              |  |  |
| Name:              | <none></none>                            | ✓ Add <u>.</u>                               |  |  |
| - Printer (plotter |                                          |                                              |  |  |
| Name:              | DesignJet 755CM C3198A.pc3               | Properties                                   |  |  |
| Plotter:           | Design Jet 755CM C3198A HPGL/2 - by Auto | odesk                                        |  |  |
| Where:             | File                                     | <u>k—36.0″—≯↓</u>                            |  |  |
| Description:       |                                          |                                              |  |  |
| Plot to file       |                                          | <u>/////////////////////////////////////</u> |  |  |
|                    |                                          |                                              |  |  |
| Paper size —       |                                          | Number of copies                             |  |  |
| ARCH expan         | .d D (36.00 x 24.00 Inches)              |                                              |  |  |
| Plot area          |                                          | Plot scale                                   |  |  |
| What to plot:      |                                          | Fit to paper                                 |  |  |
| Window             | ✓ Window                                 | Scale: Custom                                |  |  |
| Plot offset (or    | igin set to printable area)              | 1 inches 💌 =                                 |  |  |
| <u>X</u> : 0.00000 | 10 inch 🗹 <u>C</u> enter the plot        | 99.53 <u>u</u> nits                          |  |  |
| <u>ү</u> : 2.35201 | 13 inches                                | Scale įineweights                            |  |  |
|                    |                                          |                                              |  |  |
| Preview            | Apply to Layou <u>t</u> OK               | Cancel Help 🔇                                |  |  |

Save-as commanded Please name the file the same as the actual name that appears on the file.

Jeffcoat is not responsible for jobs which are out-oforder because you neglected to name your files correctly.

| Browse for Pl | ot File                       |                    |                          | ? 🛛                              |
|---------------|-------------------------------|--------------------|--------------------------|----------------------------------|
| Save jn:      | 🛅 0935_DOWNTOWN M             | ID-RISE PROJ 🔽 🛛 🗧 | • 🖻 🍳 🗙 🕵                | ⊻iews ▼ Too <u>l</u> s ▼         |
| Ò             | Name 🔺                        | 1                  | Size Type<br>File Folder | Date Modified<br>6/10/2006 11:52 |
| History       |                               | _                  |                          |                                  |
|               |                               |                    |                          |                                  |
| My Documents  |                               |                    |                          |                                  |
| Favorites     |                               |                    |                          |                                  |
| V2            |                               |                    |                          |                                  |
| FTP           |                               |                    |                          |                                  |
| Desktop       | <                             |                    |                          |                                  |
| 12            | File <u>n</u> ame: A_5.6.PLT  |                    |                          | ✓ <u>S</u> ave                   |
| Buzzsaw       | Files of type: Plot File (*.; | olt)               |                          | Cancel                           |

These instructions are intended for the strict use of creating PLT files for Jeffcoat Blueprint only, and any coping or unauthorized use is prohibited.